# 【調査方法】

## ● 病名一覧と各種マスターの入手

#### 1. 告示指定難病名

告示指定難病名一覧を厚生労働省ホームページより入手した。 ホーム > 政策について > 分野別の政策一覧 > 健康・医療 > 健康 > 指定難病 https://www.mhlw.go.jp/stf/seisakunitsuite/bunya/0000084783.html (2020/06/11 アクセス)

| ひと、くらし、みらいの<br>で<br>厚生労<br>Ministy of Health, Labour | ために<br>動省<br>mdYielare                                                         | 本文へ → お問合わせ窓口 → よく<br>Google カスタム検索 | くある御賀問 ・ ち | サイトマップ ・ 国民参加の場<br>Q 検索      |
|------------------------------------------------------|--------------------------------------------------------------------------------|-------------------------------------|------------|------------------------------|
| テーマ別に探す                                              | 道・広報 政策について 厚生労働                                                               | 省について 統計情報・白書                       | 所管の法令等     | 申請・募集・債報公開                   |
| ↑ ホーム > 政策について                                       | > 公野別の改第一覧 > 建東・医療 > 建重 > 推測                                                   | 主動病                                 |            |                              |
| 健康·医康 指                                              | 定難病                                                                            |                                     | 0          | 政策について                       |
| 指定難病の概要、診断基                                          | 掌等、臨床調査個人票をご紹介しています。                                                           |                                     | 0          | 分野別の政策一覧                     |
| 医療費助成の相談・申請                                          | こついては、現在お住まいの都道府県の相談                                                           | 8日(保健所等)にお問い合わせくた                   | ださい。       | 6838 · 1538                  |
| 9 平成27年1月1日勝                                         | 平成27年7月1日進行の<br>うの指定 ま業務(告示番号111~3                                             | 日<br>平成29年4月1日進行<br>の 定期病(告示番号307   | ionia ,    |                              |
| 難病(告示器号1~                                            | 6)                                                                             | 0)                                  |            | • <u>食品</u>                  |
| <ul> <li>甲成30年4月1日期<br/>定期病(告示器号)</li> </ul>         | <ul> <li>(行の指<br/>331)</li> <li>令和元年7月1日施行の別</li> <li>定難病(告示損号332~3</li> </ul> | 8 3                                 |            | • <u>医癔</u>                  |
|                                                      |                                                                                |                                     |            | 医囊保険                         |
| 463 TM304 4797 5                                     | 、 MULANDYCHEMAA A DUVINA DUVING 新聞 A                                           | PDMAR FUEDU C3+                     |            | <ul> <li>医薬品・医療機器</li> </ul> |
| 番号                                                   | 旧病名                                                                            | 新病名                                 |            | ◆ 生活衛生                       |
| 107                                                  | 全身型若年性特殊性関節炎                                                                   | 若年性特殊性関節炎                           | -          |                              |

2. 告示病名以外の指定難病対象疾病名

告示病名以外の指定難病対象疾病名を難病情報センターホームページより入手した。 HOME > 病気の解説 > 告示病名以外の指定難病対象疾病名(1~50) HOME > 病気の解説 > 告示病名以外の指定難病対象疾病名(51~100) HOME > 病気の解説 > 告示病名以外の指定難病対象疾病名(151~200) HOME > 病気の解説 > 告示病名以外の指定難病対象疾病名(201~250) HOME > 病気の解説 > 告示病名以外の指定難病対象疾病名(251~300) HOME > 病気の解説 > 告示病名以外の指定難病対象疾病名(301~) https://www.nanbyou.or.jp/entry/5680(2020/05/18 アクセス)

| ・お知らせ                                                                                  | ▶国の離病対策                                                                               | ▶ 指定離病一覧                                                                                           | > 患者会情報                                            | > 医療費助成制度                                                                     |
|----------------------------------------------------------------------------------------|---------------------------------------------------------------------------------------|----------------------------------------------------------------------------------------------------|----------------------------------------------------|-------------------------------------------------------------------------------|
| <u>HOME</u> >> 病気の解説                                                                   | >> 告示病名以外の指定難病対象疾                                                                     | 病名 (1~50)                                                                                          | and the second                                     | the features                                                                  |
| 告示病名                                                                                   | 以外の指定難病対象疾                                                                            | 病名(1~50)                                                                                           |                                                    | う お問い合わせ<br>・ 新しくは255                                                         |
| 1~50                                                                                   | 51~100                                                                                | 101~150                                                                                            | 151~200                                            | 代表的な 個問と回答例                                                                   |
| 201~250                                                                                | 251~300                                                                               | 301~                                                                                               |                                                    |                                                                               |
| この「告示病名以外・<br>金 唯治性疾患等政!                                                               | の指定難病対象疾病名」のペー<br>策研究事業(難治性疾患政策研                                                      | ジは、「平成29年度厚生労<br>究事業) 難病対策の推進に署                                                                    | 働行政推進調査事業費補助<br>  与する実践的基盤提供にむ                     | 前気の序記・診断部率・<br>臨床調査個人票の一覧                                                     |
| この「告示病名以外<br>金 離治性疾患等政<br>た研究(研究代表者<br>す。<br>毎 <del>~</del>                            | の指定離病対象疾病名」のペー<br>歳研究事業(離治性疾患政策研<br>国立研究開発法人医軍基盤・(                                    | ジは、「平成29年度厚生労<br>究事業) 難病対策の推進にる<br>健康・栄養研究所 松山晃文<br>指定購病名                                          | 働行政推進調査事業費補助<br> 易与する実践的基盤提供にむ(<br>こ」の研究報告を引用していま  | 950009825 まき回転車<br>第二年副章個人第の一覧<br>50音別集計<br>◆ 50音別集計<br>◆ 8示感号模集計             |
| この「告示病名以外<br>金 難治性疾患等政<br>た研究(研究代表者<br>す。<br>告示<br>番号                                  | の指定離病対象疾病名」のペー<br>歳研究事業(離治性疾患政策研<br>国立研究開発法人医薬基盤・(                                    | ジは、「平成29年皮厚生労<br>究事業) 難病対策の推進に著<br>健康・栄養研究所 松山晃文<br>指定難病名<br>満名以外の疾病名                              | 働行政推進詞宣事業費補助<br>写与する実践的基盤提供にむ(<br>こ] の研究報告を引用していま  | 915(CO/PREC: 30日間中で)<br>第15年間2日(人界の一覧)<br>50音別東31<br>・ 音示単句順東31<br>・ 音示単句順東31 |
| この「告示病名以外<br>金 畦治性疾患等政<br>た研究(研究代表者<br>す。<br>告示<br>番号<br>1~50                          | の指定離病対象疾病名」のペー                                                                        | ジは、「平成29年皮厚生労<br>究事業) 難病対策の推進に著<br>健康・栄養研究所 松山晃文<br>指定離病名<br>病名以外の疾病名                              | 働行政推進詞宣事業費補助<br> 客与する実践的基盤提供にむ[<br> ] の研究報告を引用していま |                                                                               |
| この「音示病名以外<br>全 離治性疾患等政<br>た研究(研究代表者<br>す。                                              | の指定離病対象疾病名」のペー<br>策研究事業 (離治性疾患政策研<br>国立研究開発法人医軍基盤・<br><b>告示</b><br>(きゅうせき<br><b>望</b> | ジは、「平成29年皮厚生労<br>究事業) 難病対策の推進に著<br>健康・栄養研究所 松山県文<br>指定離病名<br>満名以外の疾病名<br>ずいせいきんいしゅくしょう)<br>容闘性筋萎縮症 | 働行政推進詞查事業費補助<br>客与する実践的基盤提供にむ[<br>] の研究報告を引用していま   | 対議(王副道督()人策(の)一覧)                                                             |
| この「音示病名以外<br>全 離治性疾患等政<br>た研究(研究代表者<br>す。<br>音示<br>番号<br>1~50<br>1<br>~50<br>・ Kennedy | の指定離病対象疾病名」のペー                                                                        | ジは、「平成29年皮厚生労<br>究事業) 離病対策の推進に著<br>建康・栄養研究所 松山県文<br>指定離病名<br>満名以外の疾病名<br>ずいせいきんいしゅくしょう)<br>容髄性筋萎縮症 | 働行政推進詞宣事業費補助<br>客与する実践的基盤提供にむ[<br>] の研究報告を引用していま   | ガスビックサンビ、まざ可能中です。     ゴム 「東京の一覧」     ちの音効素31     ・                            |

3. MEDIS の ICD10 対応標準病名マスター

ICD10対応標準病名マスターを MEDIS ホームページより入手した。

TOP > マスターダウンロード

<u>https://www2.medis.or.jp/stdcd/byomei/download2019.html</u> (2020/05/18 アクセス)

|                                                                                                    | ICD10次                                                                                                    | <b>I</b> 応標準病名                                                                                | マスター                                                                             |                                                                                                    |
|----------------------------------------------------------------------------------------------------|----------------------------------------------------------------------------------------------------|-----------------------------------------------------------------------------------------------|----------------------------------------------------------------------------------|----------------------------------------------------------------------------------------------------|
| тор                                                                                                    | マスターダウンロード                                                                                                    | お問合せ                                                                                          | 補足情報                                                                             | 関連ツール・リンク                                                                                                   |
| 新着情報(11/4                                                                                                    | 4更新)                                                                                                    |                                                                                               |                                                                                  |                                                                                                    |
| ■次回Ver.5.05の更新予定を<br>■ Ver.5.00よりマスターの仕様変更を                                                                                                    | : <mark>掲載しました。詳細は<u>こちら</u>をご研<br/>を行いました。詳細は<u>こちら</u>をご確認く!</mark>                                                                                             | 1 <b>回ください。</b><br>ださい。                                                                       |                                                                                  |                                                                                                    |
| マスターの概要                                                                                                    |                                                                                                    |                                                                                               |                                                                                  |                                                                                                    |
| <ul> <li>語マスターとの通信がなされています。<br/>以降「レゼプト電算用備病名マスタ<br/>す。</li> <li>本マスターの特徴としては以下の点<br/>た。</li> <li>2、吸載されど「約名表記」に用い<br/>、病名表記」には今後増加だ見<br/>4、Ver2.10より、本病名基本子<br/>称との完全一致が実現しまし<br/>同時に互いの管理コード(1例)</li> </ul> | 【連想回】<br>テースなど『レセプト電算用信約語マス<br>しが学げられます。<br>とリードタームとしての「病名表記」を設定<br>いる信約語ファイルを用意しました。<br>と込まれる教授雑での消報交換用のコ<br>ーブルの「病名表記」と厚生労働省部<br>た。<br>完全電毎月」と「復年30月にでしまっまた電気分別 | ター」、「標準病名マスター<br>なとともに、広く使われてい<br>ードを行与しました。<br>環報新済報道供サービス、<br>実験しあうなこにたり、2つの<br>同様理用、調査との解釈 | 」は、同一の作業現、同一<br>る病名表現からも入力が可<br>で提供えれているレゼプト電<br>いてスターの収載項目を自由<br>にできる限の別、たコーデイン | の時期、同一の内容で更新されて<br>の時期、同一の内容で更新されて<br>可能な検索用の索引テーブルを用<br>は算用偏純名マスターの「偏桃名書<br>に利用できる環境が整備されてい<br>ノタを行なっています。 |
| 5. 基本分類コードとしてICD-10                                                                                                    |                                                                                                    | Contraction of the second second second                                                       |                                                                                  |                                                                                                    |

4. 傷病名マスター

傷病名マスターを診療報酬情報提供サイトより入手した。

HOME > 基本マスター関連 > ファイルダウンロード > 傷病名マスター

https://shinryohoshu.mhlw.go.jp/shinryohoshu/downloadMenu/ (2020/05/18 アクセス)

| 診療報酬情報提供サービス<br>Various Information of Medical Fee |                                                                                                    |                                                                                                    |                                                                                                    |                             |                                                                                                    |                                                                      |  |  |  |  |  |
|----------------------------------------------------|----------------------------------------------------------------------------------------------------|----------------------------------------------------------------------------------------------------|----------------------------------------------------------------------------------------------------|-----------------------------|----------------------------------------------------------------------------------------------------|----------------------------------------------------------------------|--|--|--|--|--|
| ップページ                                              | 診療報酬改定 1989年 基本マスター                                                                                                    | 随 レセ                                                                                                 | プト電算処理関連                                                                                                    | 制分                          | 新情報                                                                                                    | 閲覧システム その                                                            |  |  |  |  |  |
| ファイル                                               | ダウンロード                                                                                                    |                                                                                                    |                                                                                                    |                             |                                                                                                    |                                                                      |  |  |  |  |  |
| このペー                                               | このページでは基本マスターの全件データをダウンロードすることができます。                                                                                                    |                                                                                                    |                                                                                                    |                             |                                                                                                    |                                                                      |  |  |  |  |  |
| 電子点数                                               | 電子点数表につきましては社会保険診療報酬支払基金のHPをご覧ください。                                                                                                    |                                                                                                    |                                                                                                    |                             |                                                                                                    |                                                                      |  |  |  |  |  |
| コメント                                               | 関連テーブルにつきましては社会保険                                                                                                    | <u>《</u> 療報酬支                                                                                        | <u>山基金のHP</u> をご覧く                                                                                                    | くださ                         | ίι.                                                                                                    |                                                                      |  |  |  |  |  |
|                                                    | ダウンロードしたいマ                                                                                                    | スター名を                                                                                                | クリックしてください                                                                                                    | •                           |                                                                                                    |                                                                      |  |  |  |  |  |
|                                                    | 729-                                                                                                    | -                                                                                                    |                                                                                                    |                             | 対象                                                                                                    |                                                                      |  |  |  |  |  |
|                                                    | 772-2                                                                                                    |                                                                                                    |                                                                                                    |                             |                                                                                                    |                                                                      |  |  |  |  |  |
|                                                    | ××9-4                                                                                                    | 件数                                                                                                   | 最終更新日                                                                                                    | 医科                          | 歯科                                                                                                    | 調査」                                                                  |  |  |  |  |  |
|                                                    | 医科診療行為マスター (506KB)                                                                                                    | 件数<br>8,450件                                                                                         | 最終更新日<br>令和 2年11月13日                                                                                                    | 医科                          | 歯科                                                                                                    | 調査                                                                   |  |  |  |  |  |
|                                                    | 医科診療行為マスター (506KB)           医薬品マスター (906KB)                                                                                                    | 件数<br>8,450件<br>21,509件                                                                              | 最終更新日<br>令和 2年11月13日<br>令和 2年11月24日                                                                                                    | 医科<br>〇<br>〇                | <ul><li>歯科</li><li>○</li></ul>                                                                                                    | 詞 <u>利</u><br>〇                                                      |  |  |  |  |  |
|                                                    | 医科診療行為マスター (506KB)       医薬品マスター (906KB)       特定器材マスター (55.6KB)                                                                                                    | 件数<br>8,450件<br>21,509件<br>1,258件                                                                    | <ul> <li>最終更新日</li> <li>令和 2年11月13日</li> <li>令和 2年11月24日</li> <li>令和 2年11月30日</li> </ul>                                                                | 医科<br>〇<br>〇                | <ul> <li>歯科</li> <li>○</li> <li>○</li> </ul>                                                                                                    | <ul> <li>(調査)</li> <li>〇</li> <li>〇</li> </ul>                       |  |  |  |  |  |
|                                                    | 医科診療行為マスター (506KB)           医薬品マスター (906KB)           哲定器材マスター (55.6KB)           傷病名マスター (1.21MB)                                                                                                    | 件数<br>8,450件<br>21,509件<br>1,258件<br>26,407件                                                         | <ul> <li>最終更新日</li> <li>令和 2年11月13日</li> <li>令和 2年11月24日</li> <li>令和 2年11月30日</li> <li>令和 2年 6月 1日</li> </ul>                                           | 医科<br>〇<br>〇<br>〇           | <ul><li>歯科</li><li>○</li><li>○</li><li>○</li><li>○</li></ul>                                                                                                    | (調査)                                                                 |  |  |  |  |  |
|                                                    | 医科診療行為マスター (506KB)       医薬品マスター (906KB)       指定器材マスター (55.6KB)       傷病名マスター (1.21MB)       修飾語マスター (52.6KB)                                                                                             | <ul> <li>(件数<br/>8,450件</li> <li>21,509件</li> <li>1,258件</li> <li>26,407件</li> <li>2,276件</li> </ul> | 最終更新日         令和 2年11月13日         令和 2年11月24日         令和 2年11月30日         令和 2年 6月 1日         令和 2年 6月 1日                                               | 医科<br>〇<br>〇<br>〇<br>〇      | 歯科<br>〇<br>〇<br>〇<br>〇<br>〇                                                                                                    |                                                                      |  |  |  |  |  |
|                                                    | 医科診療行為マスター         (506KB)           医薬品マスター         (906KB)           特定器材マスター         (55.6KB)           傷病名マスター         (1.21MB)           诊診膳マスター         (52.6KB)           コメントマスター         (75.1KB) | 件数<br>8,450件<br>21,509件<br>1,258件<br>26,407件<br>2,276件<br>2,169件                                     | <ul> <li>最終更新日</li> <li>令和 2年11月13日</li> <li>令和 2年11月24日</li> <li>令和 2年11月30日</li> <li>令和 2年 6月 1日</li> <li>令和 2年 6月 1日</li> <li>令和 2年 9月 1日</li> </ul> | 医科<br>〇<br>〇<br>〇<br>〇<br>〇 | 歯科<br>〇<br>〇<br>〇<br>〇<br>〇<br>〇<br>〇                                                                                                    |                                                                      |  |  |  |  |  |
|                                                    | 医科診療行為マスター (506KB)       医薬品マスター (906KB)       特定器材マスター (55.6KB)       傷病名マスター (1.21MB)       修飾語マスター (52.6KB)       コメントマスター (75.1KB)       歯科診療行為マスター                                                    | 件数<br>8,450件<br>21,509件<br>1,258件<br>26,407件<br>2,276件<br>2,169件                                     | 最終更新日<br>令和 2年11月13日<br>今和 2年11月24日<br>令和 2年11月30日<br>令和 2年 6月 1日<br>令和 2年 6月 1日<br>令和 2年 9月 1日<br>令和 2年11月13日                                          | 医科<br>〇<br>〇<br>〇<br>〇<br>〇 | <ul> <li>歯科</li> <li>〇</li> <li>〇</li> <li>○</li> <li>○<td><ul> <li>(調剤)</li> <li>○</li> <li>○</li> <li>○</li> <li>○</li> </ul></td></li></ul> | <ul> <li>(調剤)</li> <li>○</li> <li>○</li> <li>○</li> <li>○</li> </ul> |  |  |  |  |  |

# 対照表の作成

1. 難病名の MEDIS 標準病名マスター収載状況の確認

標準病名マスター作業班サイトの病名検索ページより、全難病名(告示指定難病と告示病名以外の指定 難病対象疾病名)を検索した。

http://www.byomei.org/Scripts/Search/index\_search.asp

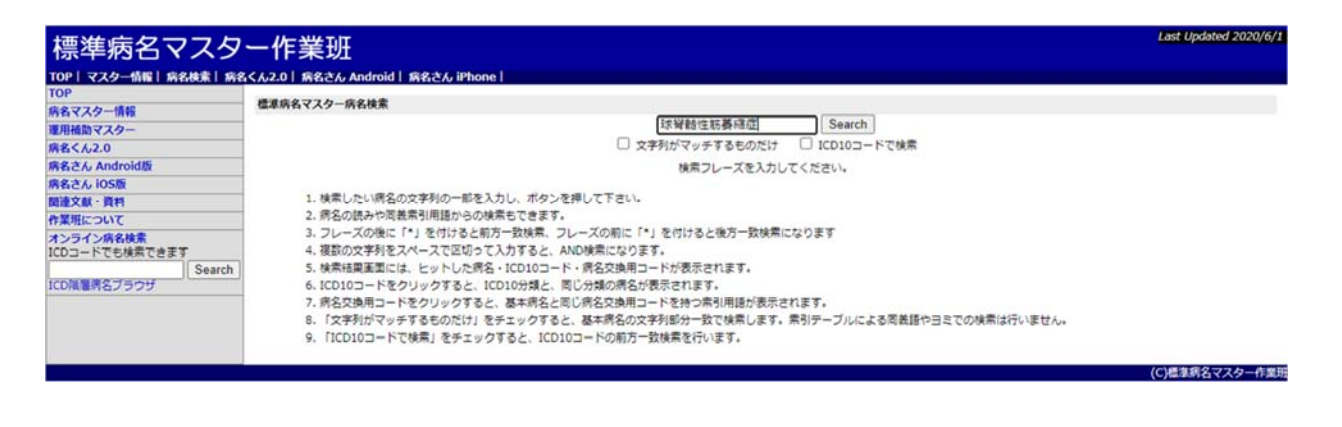

検索すると「病名」「病名管理番号」「ICD10 コード」「病名交換用コード」が出てくる。

| 標準病名マスター作業班               |           |                        |                                                |                |  |  |  |  |
|---------------------------|-----------|------------------------|------------------------------------------------|----------------|--|--|--|--|
| TOP   マスター情報   病名検索   病名  | 各くん2.0 病律 | なさん Android 病名さん iPhor | ne l                                           |                |  |  |  |  |
| тор                       | 標準病名マス    | マー病名検索                 |                                                |                |  |  |  |  |
| 病名マスター情報                  | -         |                        | 送留時件販募編店 Search 検索ヘルプ                          |                |  |  |  |  |
| 理用情切マスター                  | -         |                        |                                                |                |  |  |  |  |
| 所名くん2.0                   | -         |                        |                                                |                |  |  |  |  |
| 所有こん Android版<br>使意志(Jose | -         |                        | 検索語:球骨髄性助養補証 検索数:1件 ページ:1/1                    |                |  |  |  |  |
| 所有さんでの取                   |           | 第名                     | 病名管理冊号 ICD10コード 病名交換用コード<br>2009/020 C121 DC0P |                |  |  |  |  |
| 関連大阪・具作                   | · ·       | 45.阿爾巴仁王87.雙非歐正        | 20084039 G121 DCPR                             |                |  |  |  |  |
| 11米(加について)                | -         |                        | 前ページに戻る再検索                                     |                |  |  |  |  |
| ICDコードでも検索できます            |           |                        |                                                |                |  |  |  |  |
| Search                    |           |                        |                                                |                |  |  |  |  |
| ICD階層病名ブラウザ               | ]         |                        |                                                |                |  |  |  |  |
|                           |           |                        |                                                |                |  |  |  |  |
|                           | 1         |                        |                                                | (の)標準病名マスター作業研 |  |  |  |  |

さらに「病名交換用コード」を選択すると、その病名の同義語やカナ文字標準病名表記(リードターム) の情報が記載されている。

この情報を難病名ごとに Excel に添付した。

| 、ター所名検索 |    |                           |                  | トップページに戻る |
|---------|----|---------------------------|------------------|-----------|
|         |    | 病名交換用コード:DCPR 基本病名        | 5:球脊髓性肪萎缩症 G12.1 |           |
|         |    | 検索数: 1                    | 4件               |           |
|         |    | 素引用語                      | 区分               |           |
|         | 1  | 球脊髓性筋萎缩症                  | リードターム           |           |
|         | 2  | KENNEDY-ALTER-SUNG症候群     | リードタームの同義語       |           |
|         | 3  | KENNEDY病                  | リードタームの同義語       |           |
|         | 4  | ケネディ・オルタ・スン症候群            | リードタームの同義語       |           |
|         | 5  | ケネディ・オルター・スン症候群           | リードタームの同義語       |           |
|         | 6  | ケネディー・オルター・スン症候群          | リードタームの同義語       |           |
|         | 7  | ケネディ病                     | リードタームの同義語       |           |
|         | 8  | キュウセキズイセイキンイシュクショウ        | リードタームのカナ文字列     |           |
|         | 9  | ケネディ・オルタ・スンショウコウグン        | 同義語の力ナ文字列        |           |
|         | 10 | KENNEDYピョウ                | 同義語のカナ文字列        |           |
|         | 11 | KENNEDY-ALTER-SUNGショウコウグン | 同義語の力ナ文字列        |           |
|         | 12 | ケネディビョウ                   | 同義語の力ナ文字列        |           |
|         | 13 | ケネディー・オルター・スンショウコウグン      | 同義語の力ナ文字列        |           |
|         | 14 | ケネディ・オルター・スンショウコウグン       | 同義語の力士文字列        |           |

2. 傷病名マスターとの突合

傷病名マスター一覧には「病名管理番号」が収載されており、これは MEDIS 標準病名マスターと連携 している。「病名管理番号」を利用してデータを突合させ、難病名とマスターの対照表を作成した。

▼傷病名マスター

| 771        | ル ホーム                                                                                      | 挿入 ページレイアウト | 数式 5                 | データ 校開  | 表示                                    | へルプ 🛛 実行したい作業を入力してください |          | A, 共有               |
|------------|--------------------------------------------------------------------------------------------|-------------|----------------------|---------|---------------------------------------|------------------------|----------|---------------------|
| した。<br>貼り付 | KC∰<br>KC∰<br>I B<br>× 60<br>K<br>K<br>K<br>K<br>K<br>K<br>K<br>K<br>K<br>K<br>K<br>K<br>K | ウ・          | 1 • A A A<br>▲ • Z • |         | <ul> <li>&gt; - ≪</li> <li></li></ul> |                        | い、削除す    |                     |
| 141        |                                                                                            | ×           | 傷傷なった。               | 名称      |                                       |                        |          |                     |
| KI         |                                                                                            |             | P#7/10/102 73 7 7    |         |                                       |                        |          |                     |
|            | Δ                                                                                          | B C         | D                    | E       | F                                     | G                      | н        | I 🗕                 |
| 1          | 有名管理番号                                                                                     | 更区行マスターマ    | 傷病名□▼                | 移行先 🕞   | 傷病名▋✔                                 | 傷病名基本名称                | ▼ 傷病名1(▼ | 傷病名省略名称 🗌           |
| 2          | 20084317                                                                                   | 0 B         | 999                  | 999     | 14                                    | ** 未コード化傷病名 **         | 14       | ** 未コード化傷病名 **      |
| 3          | 20100524                                                                                   | 0 B         | 8848176              | 8848176 | 12                                    | 11β-水酸化酵素欠損症           | 12       | 11β-水酸化酵素欠損症        |
| 4          | 20100530                                                                                   | 0 B         | 8848177              | 8848177 | 12                                    | 17α-水酸化酵素欠損症           | 12       | 17α-水酸化酵素欠損症        |
| 5          | 20103377                                                                                   | 0 B         | 8849692              | 8849692 | 22                                    | 17β-ビドロキシステロイド脱水素酵素欠損症 | 20       | 17βヒドロキシステロイド脱水素酵素欠 |
| 6          | 20100527                                                                                   | 0 B         | 8848178              | 8848178 | 11                                    | 18-水酸化醇素欠損症            | 11       | 18-水酸化酵素欠損症         |
| 7          | 20101041                                                                                   | 0 B         | 8848425              | 8848425 | 8                                     | 18q欠失症候群               | 8        | 18q欠失症候群            |
| 8          | 20050004                                                                                   | 0 B         | 7582002              | 7582002 | 8                                     | 18常染色体異常               | 8        | 18常染色体異常            |
| 9          | 20101149                                                                                   | 0 B         | 8848426              | 8848426 | 9                                     | 1 p 3 6 欠失症候群          | 9        | 1 p 3 6 欠失症候群       |
| 10         | 20102695                                                                                   | 0 B         | 8849233              | 8849233 | 9                                     | 1 q 部分重複症候群            | 9        | 1 q 部分重複症候群         |
| 11         | 20102497                                                                                   | 0 B         | 8849055              | 8849055 | 6                                     | 1型呼吸不全                 | 6        | 1型呼吸不全              |
| 12         | 20100245                                                                                   | 0 B         | 8848310              | 8848310 | 9                                     | 1型自己免疫性膵炎              | 9        | 1型自己免疫性膵炎           |
| 13         | 20083022                                                                                   | 0 B         | 2500014              | 2500014 | 5                                     | 1型糖尿病                  | 5        | 1 型糖尿病              |
| 14         | 20085414                                                                                   | 0 B         | 8841685              | 8841685 | 13                                    | 1型糖尿病・関節合併症あり          | 13       | 1型糖尿病・関節合併症あり       |
| 15         | 20085411                                                                                   | 0 B         | 8841682              | 8841682 | 12                                    | 1型糖尿病・銀合併症あり           | 12       | 1型糖尿病・観合併症あり        |
| 16         | 20085409                                                                                   | 0 B         | 8841680              | 8841680 | 18                                    | 1型糖尿病・ケトアシドーシス合併あり     | 18       | 1型糖尿病・ケトアシドーシス合併あり  |
| 17         | 20085408                                                                                   | 0 B         | 8841679              | 8841679 | 12                                    | 1 型糖尿病・昏睡合併あり          | 12       | 1型糖尿病・昏睡合併あり        |
| 18         | 00005410                                                                                   | 0 B         | 8841683              | 8841683 | 15                                    | 1型糖尿病・神経学的合併症あり        | 15       | 1型糖尿病・神経学的合併症あり *   |

## • 難病名収載状況の確認

作成した対照表を使用し、病名が各種マスターに未登録のもの、病名が一致しないものを明確化した。